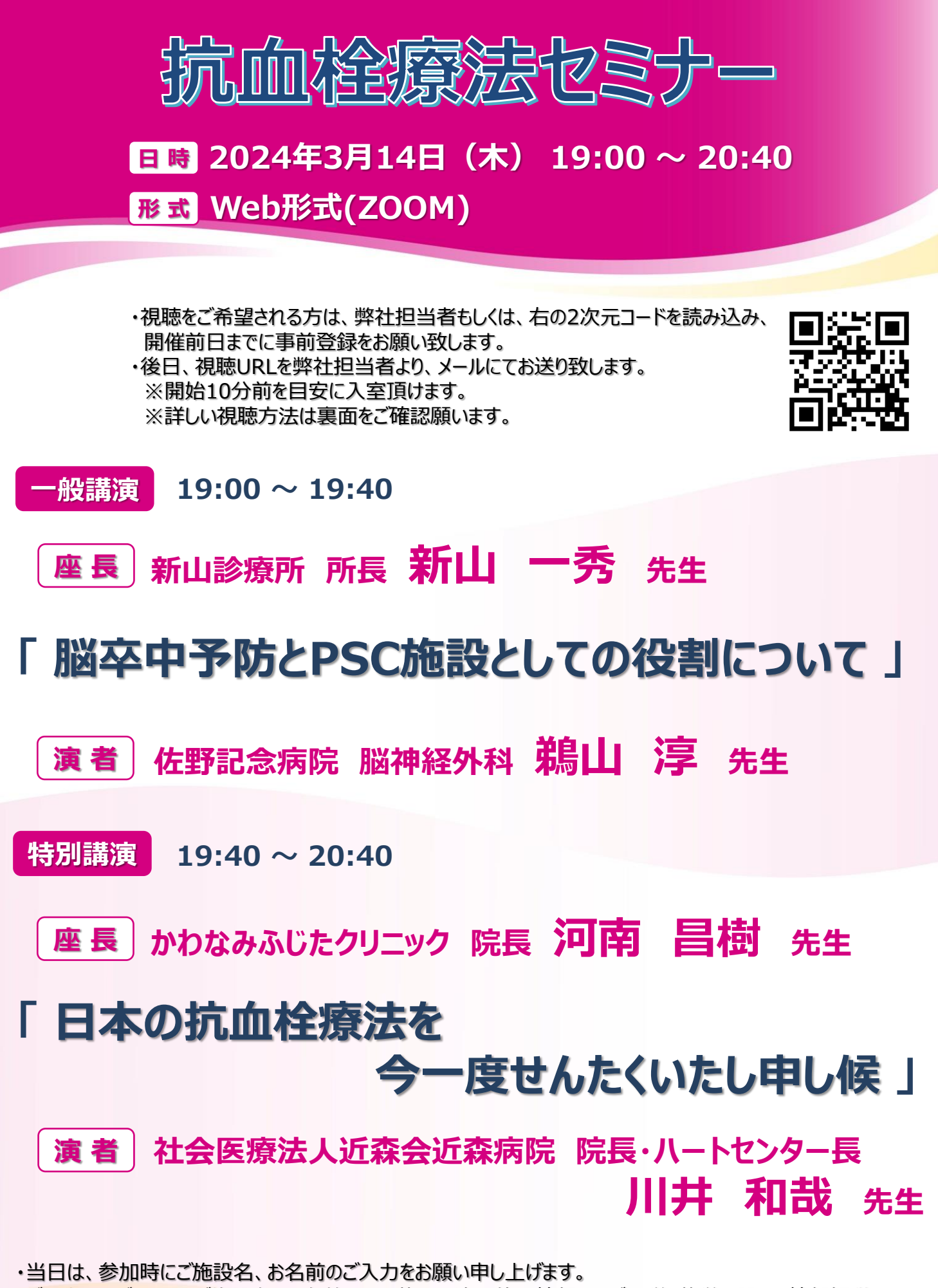

・ご入力いただきましたご施設名、お名前は、医薬品の適正使用情報および医学・薬学に関する情報提供のために利用させていただくことがございます。何卒、ご理解とご協力を賜りますようお願い申し上げます。

## 主催:第一三共株式会社

## Web講演会ご視聴方法

ZOOM Webinarによるご視聴は、事務局よりご案内差し上げた先生のみとなっております。 なお、本講演会は医療用医薬品に関する情報を取り扱いますので、医療関係者以外の方がいらっしゃる 公共の場所などからのアクセスはお控えください。また、録音、録画、撮影等はお控えください。

ZOOM Webinarによる 推奨ご視聴環境 インターネット環境の良い場所

での接続をお願いします

PC Windows、MacOS サポートブラウザ Google Chrome モバイル ダレット

必要です。

ZOOMアプリのインストールが

その他環境についてはZOOM公式サイトでご確認下さい。

モバイル・タブレット PCからアクセス頂く場合 からアクセス頂く場合 \*ブラウザは「Google Chrome」をお使いください ご視聴前に事務局から送付された参加用URL 1 アプリダウンロード手順 をクリックしてください。 ZOOMアプリを入手するため、 iPhoneではApp Store、 ブラウザが起動しましたら「ミーティングを起動」をクリック 2 Androidの場合はPlayストアを開きます。 し、その後に表示される「ブラウザから起動してくださ い」をクリックして下さい。 「ZOOM」と検索し、「ZOOM Cloud Meetings」をイン ストールしてください。ホーム画面にZOOMアプリが配置されれ ば完了です。 システムダイアログが表示したら、Zoom Meetingsを開くをクリ ックしてくださいを実行してください アプリダウンロード以降の手順(iOS版の画面) ウライアントをインストールしている場合 ミーティ アプリケーションをダウンロードまたは実行できない場合は ブラウ 事務局から送付された参加用URLをタップしてください。 デスクトップアプリをお持ちの方はそちらからもご参加頂けます 2 ご施設名とお名前、ご自身の メールアドレスを入力し、「OK」 ご施設名とお名前、CAPTHCAコードを入力し、「参 3 加」をクリックしてください。その後、メールに記載されてい をタップしてください。 eb z≳≠−∞**©**€ るパスコードと、ご自身のメールアドレスを入力し、「参 加」をクリックしてください。 ミーティングに参加 ミーティングに参加 4 3 セミナー開始後、試聴が出来ますので、画面を横にして 3 ご視聴ください。 画面共有テスト 画面下部のメニューバーにあるQ&Aよりご質問を入力 4 することができます。視聴が終わりましたら画面右下の 「退出」をクリックしてください。 画面をタップするとメニューバーが表示されます。メニュー 4 バーよりご質問を入力することができます。視聴が終わり ましたら画面右上の「退出」をクリックしてください。 画面共有テスト 画面共有テスト